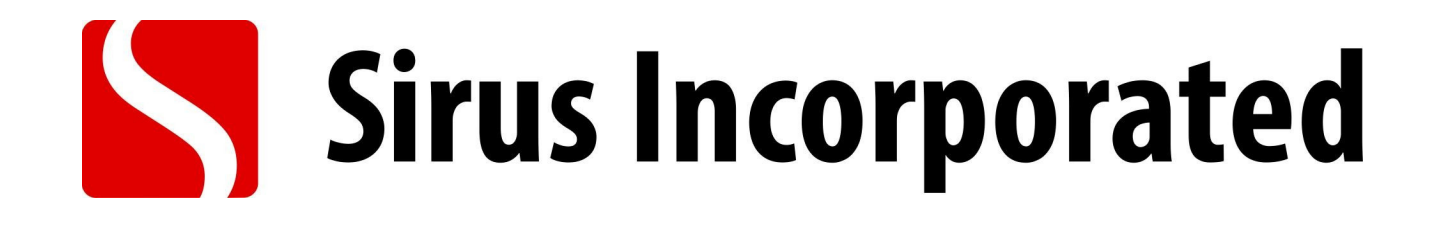

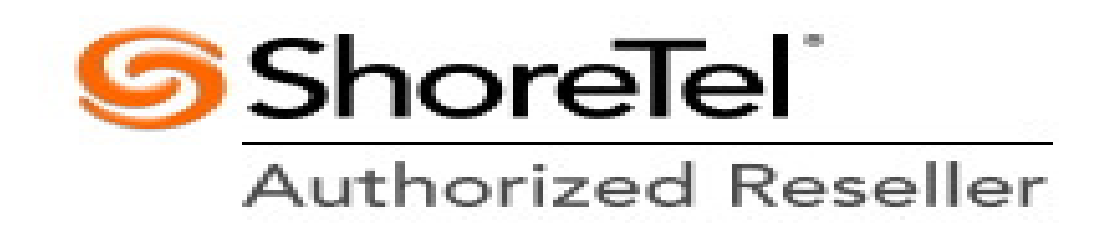

Using Your NEW ShoreTel Telephone

### **Using the Handset**

To answer a call, pick up the handset when the phone rings. To end a call, hang up the handset.

### **Using the Speakerphone**

To answer a call, press the Speakerphone button  ${\ensuremath{\overline{\,\!\!\!\! U}}} O$  . The LED in the button lights green. To end a call, press the Speakerphone button again.

### **Using the Headset**

To answer a call, press the Headset button  $\Omega O$  . The LED in the button lights green. To end a call, press the Headset button again.

#### **Making In-House Calls**

#### **Dial Direct**

To dial another party:

<u>Step 1</u> Dial the party's extension, or press the custom key associated with the extension.

#### **Using the Intercom**

To intercom another party:

<u>Step 1</u> Press Intercom. <u>Step 2</u> Dial the party's extension, or press the custom key associated with the extension.

The Intercom function allows you to connect with another party without ringing the party through a call line. Both you and the recipient must be using a ShoreTel IP phone and have permission to use this feature (set by your system administrator).

### Redialing / Checking Missed Calls To redial a call:

Step 1 Press Redial. Press it again to dial the last number you called.

Or

Use the Scroll button to select the number you want to call, then press the **Dial** soft key. (You can also press the **Intcom** soft key to intercom the recipient.)

You can use the Redial function to dial not only the last number you called, but the last several calls you made and received, including those you missed (denoted by the icon). The date and time information appears directly above the soft keys for the selected call.

### Making a Conference Call

To conference a party into a connected call:

Step 1 Press the **Conference** button . The call is put on hold.

<u>Step 2</u> Dial the extension or number of the party you would like to conference.

<u>Step 3</u> Press the **Confrn** soft key to ring the party directly.

#### or

Dial the number and press the **ConsIt** soft key to speak with the recipient before ringing him or her into the conference call. After consultation, press the **Yes** soft key to complete the conference call, or press the **Cancel** soft key to return to the original two-party call.

After a conference is established, you can use the **Show** soft key to display all conferenced parties. If you wish to disconnect a party, scroll to the party's entry and press the **Drop** soft key.

## Hold / Park / Transfer

### To place a call on hold

Press the **Hold** button , or press the call's custom key, if available. 230 phone, the custom key blinks green

### To take the call off hold

Press the custom key with the blinking green LED, or press the **Hold** button again.

You will hear a reminder ring in 15 seconds and at one-minute intervals after that

If you have received several calls, you will receive a reminder ring for the call that has been on hold the longest.

### **Parking and Unparking Calls**

Parking the call

With the appropriate permissions (set by your system administrator), you can park a connected call on another extension by doing the following:

Step 1 Press the **Park** soft key.

<u>Step 2</u> Dial the extension, press its custom key, or use the Directory to find the party.

Step 3 Press the **Park** soft key again.

To unpark the call

<u>Step 1</u> Press **Unpark** <u>Step 2</u> Dial the extension <u>Step 3</u> Press **Unpark** again.

### Transfer a call

from your extension to another number:

<u>Step 1</u> Press the **Transfer** button . The call is put on hold. <u>Step 2</u> At the prompt, dial the number (or press the extension's custom key, or use the Directory to find the party), then do one of the following:

a. Complete a blind transfer by hanging up or by pressing the **Transf** soft key.

b. Speak to the recipient before transferring by pressing the **Consit** soft key. After consultation, press the **Yes** soft key to complete the transfer, or press the **Cancel** soft key to abandon the transfer and return to the original call.

c. Consult by intercom by pressing the **More** soft key, and then pressing the **Intcom** soft key.

d. Send the call to the recipient's voice mailbox by pressing the **More** soft key, and then pressing **To MB**.

### Sending a Call to your OWN Voice Mail

When an incoming call arrives, a **To VM** soft key becomes available. Press the **To VM** soft key to send the caller directly to your voice mailbox.

### **VOICE MAIL**

A steadily flashing light on your phone's right-most upper corner and stutter dial tone signifies that you have unheard messages. The number of unheard messages appears on the idle screen of your phone's display by the icon .

Logging Into the Main Menu

To log in to the main voice mail menu, press the **Voice Mail** button, then dial your password followed by # . (Your default password is 1234.)

Logging In from Another Extension

To log in to the main voice mail menu from another extension, press the **Voice Mail** button, followed by #, then your extension, followed by your password, and then #.

#### Logging In from an External Phone

To log in to the main voice mail menu from an external phone, dial the voice mail access number provided by your system administrator, press #, then your extension, then your password followed by #.

#### Listening to and Interacting with New Messages

From the Main Menu, you can listen to and replay new messages by pressing 1. To interact with new messages, press one of the following:

- 1) Replay the message
- 2) Save the message
- 3) Delete the message
- 4) Forward the message
- 5) Reply to the message
- 6) Hear envelope information (time and date sent)
- 7) Move backward
- 8) Pause
- 9) Move forward
- #) Continue to next message
- \*) Cancel message review

### **Mailbox Options**

Once logged in, **Press 7** to access various options for your personal mailbox, then press one of the following:

### 1) Record personal greeting

2) Choose call handling mode

- 1) Standard default
- 2) In a Meeting
- 3) Out of the Office
- 4) Extended Absence
- 5) Custom
- \*) Cancel

3) Reassign extension

- 1) Assign the extension
- 2) Un-assign the extension
- 3) To assign to your extension to your last external number

4) Set your password

Enter your new password, followed by and repeat to confirm. Press to cancel.

#### 6) Record your name

Press # when you are finished recording your name, then choose from the following options:

- #) Accept
- 1) Review
- 2) Re-record
- 3) Delete and use default system recording
- \*) Cancel

7) Listen to your deleted messages

8) Remove deleted messages

Using the ShoreTel Personal Call Manager

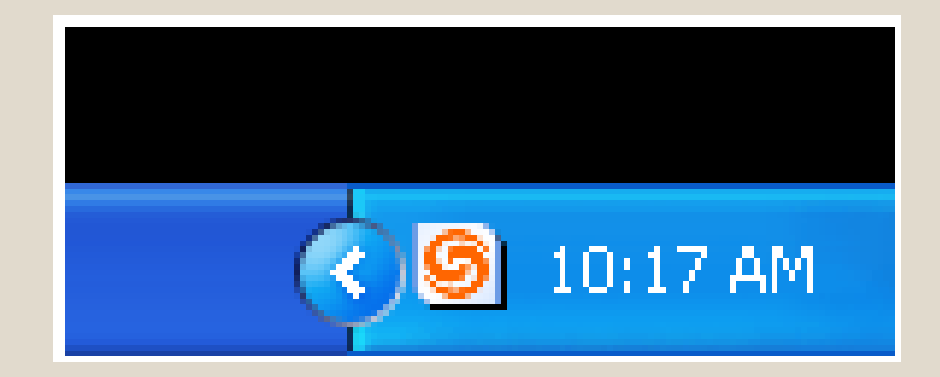

You can open the Call Manager with either the icon on your desktop or the smaller icon in your system tray. The 3<sup>rd</sup> option is to go through the Start / Programs menu. To place an outbound call – \* Type the number directly \* Type the name of the person you wish to call \*Press the Redial icon located on the right

|                  | a Só44 - ShoreTel Call Manager 🛛 🗖 🔀                                                                  |               |
|------------------|----------------------------------------------------------------------------------------------------|---------------|
|                  | Windows Dial Call Iools View Help                                                                     |               |
|                  | 🕾 Home 🗸 🥌 Standard 🗸 🥌 Online 🛪 🖶 Windows 🛪 👘 📰 🕿                                                    |               |
|                  | no AA 💦 🕹 Answer 👝 To VM 🚕 Hang Up 🕼 Transfer 👫 Conference 🤳 Hold 么 IM 🏢 Send Digits 🖕 Park 🔍 To AA 👘 |               |
|                  |                                                                                                    |               |
| QuickDialer Data | <b>†</b>                                                                                              | — Go arrow    |
| Entry Field      |                                                                                                    | — Redial icon |
|                  |                                                                                                    |               |

## Inbound Calls

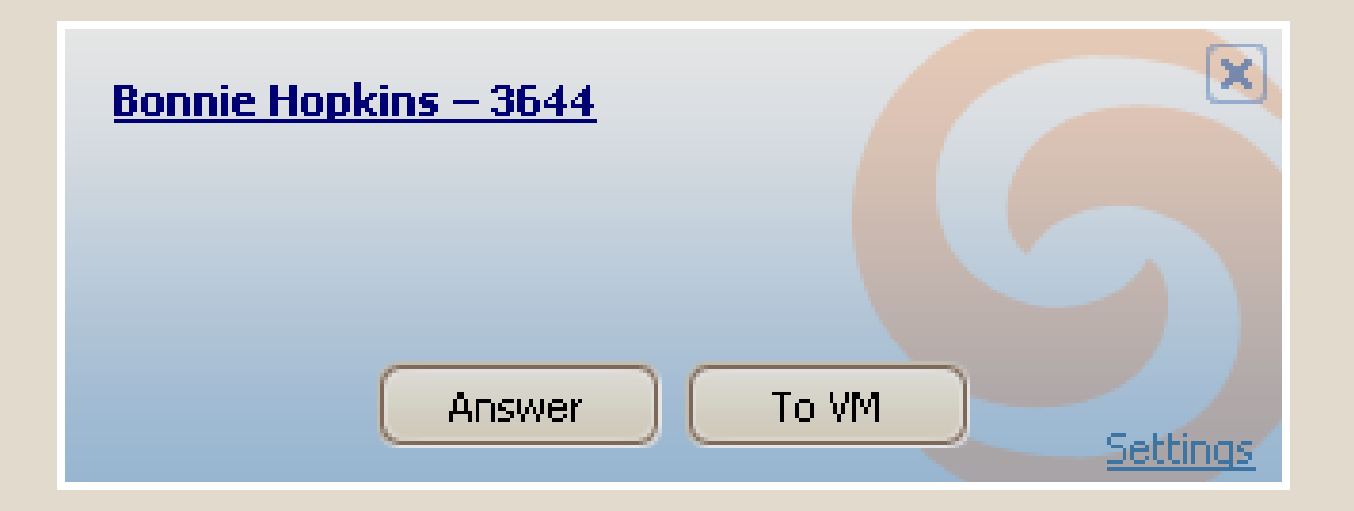

## \*Shows Incoming Call \*Answer \* To Voice Mail

| Place a Call          | on Hold           |
|-----------------------|-------------------|
| *Click on Hold Button | *Right Click Call |
| *Call Menu / Hold     | *Music Note       |

| Application                 | a 2569 - ShoreTel Call Manager 📃 🗖 🔀                                                        |                          |
|-----------------------------|---------------------------------------------------------------------------------------------|--------------------------|
| Button                      | 🥑 Windows Dial Call Iools View Help                                                         | Main Menu                |
| Toolbars                    | 🚕 Answer 👦 To VM 🚜 Hang Up 🔥 Transfer 👫 Conference 🎝 Hold 👗 IM 🏢 Send Digits 🎝 Park 🔍 To AA |                          |
|                             | 🧠 SoftPhone 🔹 🍙 Standard 🔹 😑 On The Phone 🗣 🖷 Windows 🔹 🛛 🕹 🚆 🗲                             | Assignment Bar           |
| QuickDialer                 | 🔎 Enter a name or number 🔹 🔶                                                                | Redial and               |
| Call Cell                   | 🕼 Bonnie Hopkins - 3644 (Connected - 02:45)                                                 | (part of                 |
| (part of the<br>Active Call |                                                                                             | ÖuickDialer)             |
| Area)                       |                                                                                             |                          |
|                             |                                                                                             | Active Call Area         |
|                             |                                                                                             | (includes call<br>cells) |
|                             |                                                                                             | ,                        |
|                             |                                                                                             |                          |
|                             |                                                                                             |                          |
|                             |                                                                                             |                          |
|                             |                                                                                             |                          |
|                             |                                                                                             |                          |
| Content                     |                                                                                             |                          |
| Area                        |                                                                                             |                          |
|                             |                                                                                             |                          |
|                             |                                                                                             |                          |
|                             |                                                                                             |                          |
|                             |                                                                                             | Status                   |
|                             | · · · · · · · · · · · · · · · · · · ·                                                       | Bar                      |

## Once on hold:

| 3644 - ShoreTel Call Manager                                                      |       |
|-----------------------------------------------------------------------------------|-------|
| <u>W</u> indows <u>D</u> ial <u>C</u> all <u>T</u> ools <u>V</u> iew <u>H</u> elp |       |
| 🚳 Home 👻 🔄 Standard 👻 🔄 On The Phone 👻                                            |       |
| 2                                                                                 | - 🔸   |
| J Bonnie Hopkins -1788 (On Hold - 00:29 / 02:26)                                  | 2 🍝 🗉 |
|                                                                                   |       |
|                                                                                   |       |
|                                                                                   |       |
|                                                                                   |       |
|                                                                                   |       |
|                                                                                   |       |
|                                                                                   |       |
|                                                                                   |       |
|                                                                                   |       |

## Park a Call \*Right Click Call \*Call Menu / Park \*Music Note & Phone

| Application                 | 2569 - ShoreTel Call Manager 📃 🗖 🗙                                                          |                          |
|-----------------------------|---------------------------------------------------------------------------------------------|--------------------------|
| Button                      | 🥑 Windows Dial Call Iools View Help                                                         | Main Menu                |
| Toolbars                    | 🙏 Answer 👝 To VM 🚜 Hang Up 🔥 Transfer 👫 Conference 🌓 Hold 👗 IM 🏢 Send Digits 🍐 Park 🗨 To AA |                          |
|                             | 🧠 SoftPhone 🗸 🥃 Standard 🗸 🥚 On The Phone 🛪 🖶 Windows 🗸 🔛 🐇                                 | Assignment Bar           |
| QuickDialer                 | 🔎 Enter a name or number 🔹 🔶                                                                | Redial and               |
| Call Cell                   | 🕼 Bonnie Hopkins - 3644 (Connected - 02:45)                                                 | (part of                 |
| (part of the<br>Active Call |                                                                                             | QuickDialer)             |
| Area)                       |                                                                                             |                          |
|                             |                                                                                             | Active Call Area         |
|                             |                                                                                             | (includes call<br>cells) |
|                             |                                                                                             |                          |
|                             |                                                                                             |                          |
|                             |                                                                                             |                          |
|                             |                                                                                             |                          |
|                             |                                                                                             |                          |
|                             |                                                                                             |                          |
| Content<br>Area             |                                                                                             |                          |
|                             |                                                                                             |                          |
|                             |                                                                                             |                          |
|                             |                                                                                             |                          |
|                             |                                                                                             | Otativa                  |
|                             |                                                                                             | Bar                      |

## Next screen you get:

| 🚔 Park Bonnie Hopkins - 3652 🛛 🛛 🔀                                                                      |
|----------------------------------------------------------------------------------------------------|
| Type in a number or name. Close matches will be listed below.                                           |
| <mark></mark> <i>P</i> 3311                                                                             |
| 😋 🕘 Kelvin Mason : Extension - 3311                                                                     |
|                                                                                                    |
|                                                                                                    |
|                                                                                                    |
|                                                                                                    |
|                                                                                                    |
| Extended Information                                                                                    |
| Call Handling Mode:Standard<br>Forwarded to Voice Mail - 3101 when busy; Forwarded to Voice Mail - 3101 |
| Dial Digits 3311                                                                                        |
| Park Park/Intercom Park/Page Cancel                                                                     |
|                                                                                                    |
|                                                                                                    |

## Blind Transfer & Voice Mailbox Transfer

Answer the Call Click Transfer Button (right click / transfer or call menu / transfer) Select Party Click Transfer or To Mailbox

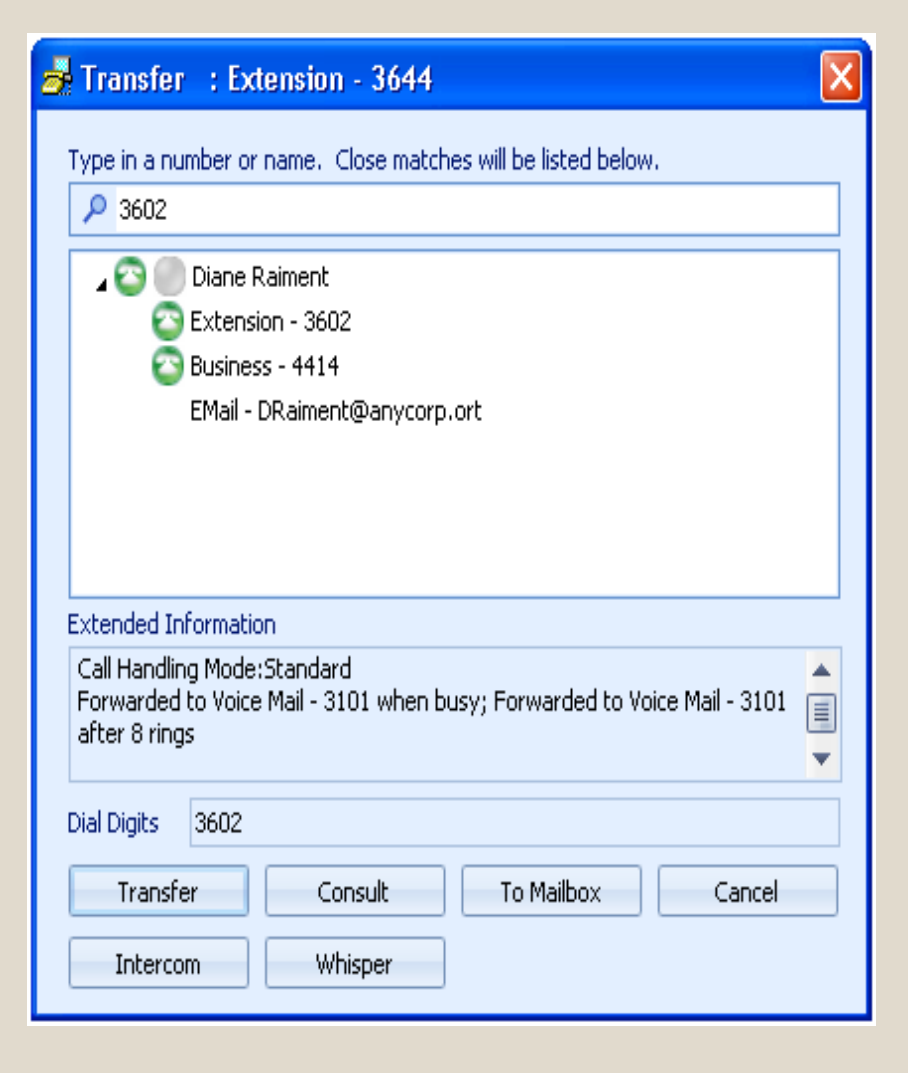

## **Consult Transfer**

- Answer the Call
- Click Transfer Button
- Select Party
- Click Consult
- Yes to transfer
- No call stays on your line

|                 | 🛃 Transfer 🛛 : Extension - 3644 🛛 🔀                                                                                             |             |         |
|-----------------|----------------------------------------------------------------------------------------------------|-------------|---------|
| er              | Type in a number or name. Close matches will be listed below.                                                                   |             |         |
| 00              | <ul> <li>Diane Raiment</li> <li>Extension - 3602</li> <li>Business - 4414</li> <li>EMail - DRaiment@anycorp.ort</li> </ul>      |             |         |
| UT              | Extended Information<br>Call Handling Mode:Standard<br>Forwarded to Voice Mail - 3101 when busy; Forwarded to Voice Mail - 3101 |             |         |
|                 | Dial Digits 3602 Transfer Consult To Mailbox Cancel                                                                             |             |         |
| 6               | 3644 - ShoreTel Call Manager                                                                                                    |             |         |
| <u> </u>        | ows <u>D</u> ial <u>C</u> all <u>T</u> ools <u>View</u> <u>H</u> elp                                                            |             |         |
| 🚟 Home 🛨 (      | Standard 🔻 🤤 On The Phone 👻                                                                                                    |             | <u></u> |
| Janie New       | vsome - 4414 (On Hold - 00:01 / 00:50)                                                                                          | <b>P+</b> 🔊 | ~ ~     |
| Transfer        | To or Conference In Evan Wayne - 3100                                                                                           | • •         |         |
| <u>T</u> ransfe | er Conference No Thanks                                                                                                    |             |         |
| 📢 Evan Way      | yne - 3100 (Connected - 00:01) 🎝 🔓                                                                                              | 6+ 🎮        | E       |
|                 |                                                                                                    |             |         |

## Conference Calls Answer first Call – Place on Hold Answer / Place another Call

| 3644 - ShoreTel Call Manager                        |          |
|-----------------------------------------------------|----------|
| <u>Windows Dial Call Tools View H</u> elp           |          |
| 🧠 Home 🔻 🕿 Standard 👻 🧲 On The Phone 👻              | 8        |
| P Enter a name or number                            | - 🔸      |
| ල <sup>ා)</sup> Conference Call (Connected - 05:00) | 🕽 🕻 👗 🔳  |
| Bonnie Hopkins - 3652                               | <b>A</b> |
| Janie Newsome - 3141                                | <b>A</b> |
| Adam Pierce - 3313                                  | <b>A</b> |
|                                                     |          |
|                                                     |          |
|                                                     |          |
|                                                     |          |
|                                                     |          |
|                                                     |          |
|                                                     |          |
|                                                     |          |

\*Click on Conference Button \*Right Click / Call \*Call Menu / Conference \*Phone +

## Hang Up a Call

## \*Right Click Call \*Call Menu / Hang Up

\*Red Handset

| 3644 - ShoreTel Call Manager                                                      |          |
|-----------------------------------------------------------------------------------|----------|
| <u>W</u> indows <u>D</u> ial <u>C</u> all <u>T</u> ools <u>V</u> iew <u>H</u> elp |          |
| 🥦 Home 👻 🥃 Standard 👻 😑 On The Phone 👻                                            | 2 🖩      |
| P Enter a name or number                                                          | - 🔶      |
| င္မွာ) Conference Call (Connected - 05:00)                                        | 💕 📥 📼    |
| Bonnie Hopkins - 3652                                                             | Â        |
| Janie Newsome - 3141                                                              | <b>Å</b> |
| Adam Pierce - 3313                                                                | Â        |
|                                                                                   |          |
|                                                                                   |          |
|                                                                                   |          |
|                                                                                   |          |
|                                                                                   |          |
|                                                                                   |          |
|                                                                                   |          |
|                                                                                   |          |

## **History Viewer**

## \*Windows Menu / History Viewer \*History Tab

| History       |                  |                |                     |          |           | ×        |
|---------------|------------------|----------------|---------------------|----------|-----------|----------|
| 🔎 Find histor | y record         |                |                     |          |           |          |
| From/To       | Name             | Phone Number   | Start Time 🔷 🔻      | Duration | Call Note | <b>A</b> |
| 🕌 Missed      | Adam Pierce      | (398) 306-7555 | 12/11/2007 12:14 PM | 00:18    |           |          |
| 🔁 To          | Bonnie Hopkins   | 3577           | 12/11/2007 12:00 PM | 01:12    |           |          |
| 褍 Missed      |                  | (726) 477-9125 | 12/11/2007 11:55 AM | 00:18    |           |          |
| 褍 Missed      |                  | (398) 635-0008 | 12/11/2007 11:44 AM | 00:18    |           |          |
| 🧓 Message     | Molly Ogden      | 3837           | 12/11/2007 11:41 AM | 00:18    |           |          |
| 📥 From        | Pete Preston     | 2665           | 12/11/2007 11:32 AM | 00:38    |           |          |
| 🧓 Message     | UNAVAILABLE      | (468) 941-8280 | 12/11/2007 11:31 AM | 00:18    |           |          |
| 📥 From        | Charles Smith    | (224) 941-1175 | 12/11/2007 11:30 AM | 00:00    |           |          |
| 🔁 To          | Evan Wayne       | 4559           | 12/11/2007 11:28 AM | 01:30    |           |          |
| 📥 From        | Bruce Jenkins    | 3625           | 12/11/2007 11:26 AM | 01:47    |           |          |
| 📥 From        | Kelvin Mason     | 3259           | 12/11/2007 10:53 AM | 00:22    |           |          |
| 📥 From        | Matty Jones      | 3973           | 12/11/2007 10:50 AM | 00:47    |           |          |
| 🔁 To          | Mathilda Rollins | 3553           | 12/11/2007 10:44 AM | 00:12    |           |          |
| 🔁 To          | Janie Newsome    | 3445           | 12/11/2007 10:42 AM | 00:17    |           |          |
| 🔁 То          | Mathilda Rollins | 3553           | 12/11/2007 10:41 AM | 00:21    |           |          |
| 菕 Missed      | WIRELESS CALLER  | (398) 316-7555 | 12/11/2007 10:22 AM | 00:18    |           |          |
| 🇓 Message     |                  | (726) 363-0253 | 12/11/2007 10:18 AM | 00:18    |           |          |
| 芕 Transferred | Adam Pierce      | (224) 635-5058 | 12/11/2007 10:11 AM | 02:21    |           |          |
| 🕌 Missed      |                  | 1910           | 12/11/2007 9:51 AM  | 00:00    |           | -        |
|               |                  | 1111           |                     |          |           | •        |

## **Voice Mail Viewer**

### \*Windows Menu / Voice Mail Viewer \*Voice Mail Tab

| Voice Mail                          |                                       |                        | ×           |
|-------------------------------------|---------------------------------------|------------------------|-------------|
| 🎦 New Message 🛛 🔩 Reply 🧐 Forward 🖁 | 💫 Contact Sender 👻 🗙 Delete           | 📙 Save 🛛 🖽 Lists 📄 Mor | re Info     |
| Find voice mail message             |                                       |                        |             |
| የ 🖉 From                            | Subject                               | Received               | Duration    |
| Inbox                               |                                       |                        |             |
| 🕵 Peter Roberson, 3581              | Voice Message                         | 11/30/2007 2:12:16 PM  | 00:35       |
| 🥵 Adam Pierce, 3656                 | Voice Message                         | 10/25/2007 9:30:37 AM  | 00:26       |
| ! 🕵 Hal Dennison, 6684              | New Message                           | 12/3/2007 10:26:45 AM  | 00:07       |
| 🖃 Saved                             |                                       |                        |             |
| 🕵 Janie Newsome, 4653               | Warning: 1 saved message will $\dots$ | 7/15/2007 2:12:03 AM   | 00:00       |
| Deleted                             |                                       |                        |             |
| 🥵 Bonnie Hopkins, 3644              | RE: Warning: 1 saved message          | 12/3/2007 10:47:44 AM  | 00:17       |
|                                     |                                       |                        |             |
|                                     |                                       |                        | 00:00/00:35 |

ShoreTel Personal Call Manager Configuration Options

## Call Handling Modes

- Standard (default) Rings and if unanswered goes into voicemail
- In a Meeting In a meeting & handling inbound call in a specific manner
- Out of Office Out of office & handling inbound call in a specific manner
- Extended Absence Out of office for an extended amount of time; vacation or travel
- Custom set inbound call handling with special instructions

## To modify your handling mode:

\*Right Click on the ShoreTel icon / Options

\* Tools Menu / Options

| Options and Preferen                                                                                                    | nces                                                                                                    | × |
|----------------------------------------------------------------------------------------------------|----------------------------------------------------------------------------------------------------|---|
| General<br>QuickDialer<br>Call Handling Mode<br>Standard<br>In a Meeting<br>Out of Office<br>Extended Absence<br>Custom<br>Office Anywhere<br>Find Me<br>Voice Mail<br>Escalation<br>Outlook<br>Workgroups<br>Telephone<br>Instant Messaging<br>Conferencing<br>SoftPhone<br>Video<br>Sounds<br>Language | Standard         Recorded greeting:         Record Greeting         Forward calls:         Always         When no answer or busy         Never         Forwarding destination:         Forwarded to 1300 when busy; Forwarded to 1300 after 3 ring(s)         Edit Destination         Image: The set of the set of the set of |   |
|                                                                                                    | OK Cancel Apply                                                                                                    |   |

# **Configure Voice Mail**

\*Right Click on the ShoreTel icon / Options

\* Tools Menu / Options

| Options and Prefere                                                                                                    | nces                                                                                                    | X |
|----------------------------------------------------------------------------------------------------|----------------------------------------------------------------------------------------------------|---|
| General<br>QuickDialer<br>Call Handling Mode<br>Standard<br>In a Meeting<br>Out of Office<br>Extended Absence<br>Custom<br>Office Anywhere<br>Find Me<br>Voice Mail<br>Escalation<br>Outlook<br>Workgroups<br>Telephone<br>Instant Messaging<br>Conferencing<br>SoftPhone<br>Video<br>Sounds<br>Language | Voice Mail         Play Messages via PC Speakers         Record messages using PC microphone         Play envelope information when listening to messages.         Change Password         Record Name         Notification options         Notify for first unheard message         Notify for each new message         Notification delivery options:         Disabled         Mark delivered voice mail as Heard (escalation does not occur if selected)         Deliver to email address:         DSollender@shoretel.com |   |
|                                                                                                    | OK Cancel Apply                                                                                                    |   |

## ADVANCED FEATURES

- Find / Follow Me
- Outlook Integration
- Custom Buttons

## &

Advanced Features

## **THANK YOU!**